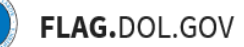

\*FLAG has been optimized to work with Google Chrome, Safari, and Mozilla Firefox.

# HOW TO BULK ASSIGN OR DELETE CASES IN FLAG.DOL.GOV

## WHAT ARE THESE FEATURES?

The user who initiated a case in FLAG is designed the Case Owner by default. The Bulk Reassign feature will allow master account users in a network to reassign cases from one network member to another. In doing so, the cases available in those users' cases tables will change.

The Bulk Delete feature will allow users to remove one or more initiated cases from their account directly from the cases table. Users in a Network will only be able to remove Initiated cases to which they have access.

### HOW TO BULK REASSIGN INITIATED AND SUBMITTED CASES

- 1. Log into <u>https://flag.dol.gov.</u>
- 2. Navigate to the "Cases" tab Ľ Cases Important Note: The system will update your Cases Table approximately every 15 minutes wit the latest information on your cases. Once the system updates and you refresh, navigate to, or other to this name during your page that the system updates and you refresh, navigate to, or View and manage cases throughout the application lifecycle. • 790A 156 9142B 94 9035 88 9141 61 9142A 58 9142C 26 9141C 10 (Initiated (74)) (Pending Case Number (0)) (Historical (11)) 1 - 3 OF 3 ASSIGNED CASE NUMBER Assigned Case Number Employer Name Job Title Submitted Date **Case Status**  $\square$ I-200-20338-309314 **OTA Industries** Software Developer December 3, 2020 IN PROCESS October 30, 2020 1-200-20304-279466 **OTA Industries** Software Developer IN PROCESS  $\square$ 1-200-20265-276527 Example, Inc. Tester September 21, 2020 IN PROCESS Page 1 of 1 Show 10 ~

Refine results T

PDF

j,

Ľ.

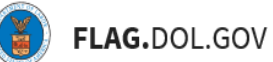

3. Select the form (e.g., 790A, 9141, 9035, etc.) and processing status (i.e., Initiated, Assigned Case Number or Historical) tabs for the case(s) you want to assign to another user in your Network

| elication    | Cas<br>View an | SES<br>d manage cases throughout | the application lifecycle. |                    | Important Note: The system will upda<br>the latest information on your cases. O<br>return to this page during your session | te your Cases Table approximately every 1<br>noe the system updates and you refresh, 1<br>you will see changes to your case inform | 15 minutes with<br>navigate to, or<br>ation. |
|--------------|----------------|----------------------------------|----------------------------|--------------------|----------------------------------------------------------------------------------------------------|----------------------------------------------------------------------------------------------------|----------------------------------------------|
| ses          | • 790A         | 156 9142B 94 90                  | 35 😖 9141 61               | 9142A 58 9142C 26  | 9141C 10                                                                                                    |                                                                                                    |                                              |
| <b>i</b> les | Initiated      | (74) (Pending Case Nun           | Assigned Case              | Historical (11)    | )                                                                                                    | r                                                                                                    |                                              |
| h.           | 1-3 OF 3       | ASSIGNED CASE NUMBER             | Free laws Marrie           | 1.1. 7.4.          | 0.1-14-1 D-1-                                                                                                    |                                                                                                    | Refine results T                             |
| twork        |                | L-200-20338-309314               | OTA Industries             | Software Developer | December 3, 2020                                                                                                    | IN PROCESS                                                                                                    | PDF                                          |
|              |                | 1-200-20304-279466               | OTA Industries             | Software Developer | October 30, 2020                                                                                                    | IN PROCESS                                                                                                    |                                              |
|              |                | I-200-20265-276527               | Example, Inc.              | Tester             | September 21, 2020                                                                                                    | IN PROCESS                                                                                                    | 6                                            |
|              |                |                                  |                            | Page 1 of 1 >      | >> Show 10 v                                                                                                    |                                                                                                    |                                              |

4. Select one or more cases from the list. You can use the top checkbox to select all cases currently listed (up to 100). After selecting one or more cases, the option to Reassign those cases will appear. Click "Reassign"

| New Application   | Cases                                                       |                               |                              | Important Note: The system will update y                                                                                                    | our Cases Table approximately every 1 | 15 minutes with         |  |
|-------------------|-------------------------------------------------------------|-------------------------------|------------------------------|----------------------------------------------------------------------------------------------------|---------------------------------------|-------------------------|--|
| =                 | View and manage cases throughout the application lifecycle. |                               |                              | the latest information on your cases. Unce the system updates and you retresh, havgate to, or<br>return to this page during your session, you will see changes to your case information. |                                       |                         |  |
| Cases             | • 790A 156 9142B 94 9                                       | 035 88 9141 61                | 9142A 58 9142C 26            | 9141C 10                                                                                                    |                                       |                         |  |
| Profiles          | (Initiated (74)) (Pending Case Nu                           | mber (0) Assigned Case        | Number (3) (Historical (11)) |                                                                                                    |                                       |                         |  |
| rth<br>My Network | 1 - 3 OF 3 ASSIGNED CASE NUMBER                             | 1 Cases Selected<br>Clear All | assign                       |                                                                                                    | 0                                     | Refine results <b>T</b> |  |
|                   | Assigned Case Number                                        | Employer Name                 | Job Title                    | Submitted Date                                                                                                    | Case Status                           | PDF                     |  |
|                   | L-200-20338-309314                                          | OTA Industries                | Software Developer           | December 3, 2020                                                                                                    | IN PROCESS                            | <u>k</u>                |  |
|                   | <u>I-200-20304-279466</u>                                   | OTA Industries                | Software Developer           | October 30, 2020                                                                                                    | IN PROCESS                            |                         |  |
|                   | <u>I-200-20265-276527</u>                                   | Example, Inc.                 | Tester                       | September 21, 2020                                                                                                    | IN PROCESS                            | <u>k</u>                |  |
|                   |                                                             | * *                           | Page 1 of 1 >                | Show 10 v                                                                                                    |                                       |                         |  |

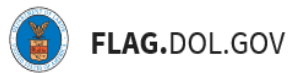

5. Select the name of the individual to assign the selected case(s) to, then click "Continue"

| New Application | Cases Important Note: The system will update your Cases Table approximately every 15 m the latest information on your cases. Once the system updates and you refresh, naw return to this page during your session, you will see changes to your case information                                                                                                    | inutes with gate to, or |            |
|-----------------|----------------------------------------------------------------------------------------------------|-------------------------|------------|
| Profiles        | • 790A (50 9142B (2)     Reassign Case     CLOSE     Locate the network member to which the selected case(s) will be assigned                                                                                                    |                         |            |
| A My Network    | I - 3 OF 3 ASSIGNED CASE NUMBER     Name     Case Status       A Assigned Case Number     John Smith     Case Status       L200-20338-309314     Sally Sample     0                                                                                                    | PDF                     |            |
|                 | Image: L200-20304-279466         Continue         Image: L200-20265-276527         Image: L200-20265-276527 <th image:="" l200-20265-27652<="" th=""><th><u>1</u>2</th></th> | <th><u>1</u>2</th>      | <u>1</u> 2 |
|                 |                                                                                                    |                         |            |

6. Confirm the reassignment by clicking "Acknowledge & Finish"

| D<br>New Application | Cases                                                                         | Important Note: The system will update your Cases Table approximately every 15 minutes with |
|----------------------|-------------------------------------------------------------------------------|---------------------------------------------------------------------------------------------|
| =                    | View and manage cases throughout the application lifecycle.                   |                                                                                             |
| Cases                | • 790A (56) 9142B (34) 9035 (55) 9141 (61) 9142A (86) 9142C (26)              |                                                                                             |
| Profiles             | (Initiated (71)) (Pending Case N                                              | ×<br>close                                                                                  |
| and the second       | 1 - 3 OF 3 ASSIGNED CASE NUMBER Reassign Case                                 | Refine results <b>T</b>                                                                     |
| ay recorder.         | Assigned Case Number Do you want to continue reassigning selected cases to Jo | John Smith? Case Status PDF                                                                 |
|                      | L=200-20338-309314 Back Back                                                  | owledge & Finish                                                                            |
|                      | L-200-20304-279466                                                            | IN PROCESS                                                                                  |
|                      | L200-20265-276527 Example, Inc. Tester                                        | September 21, 2020 IN PROCESS                                                               |
|                      | e c Page 1 of 1 >                                                             | Show 10 🗸                                                                                   |
|                      |                                                                               |                                                                                             |

You will receive a confirmation message and the selected cases will now be assigned to the selected, new owner:

| New Application | Cases<br>View and manage cases throughout | the application lifecycle. |                    | Important Note: The system will updat<br>the latest information on your cases. Or<br>return to this page during your session, | e your Cases Table approver Cases Table approver Cases Table approver reas |
|-----------------|-------------------------------------------|----------------------------|--------------------|----------------------------------------------------------------------------------------------------|----------------------------------------------------------------------------|
| Cases           | • 790A 156 9142B 94 9                     | 035 85 9141 61             | 9142A 58 9142C 26  | 9141C 10                                                                                                    |                                                                            |
| Profiles        | (Initiated (71)) (Pending Case Nu         | mber (0) Assigned Cas      | Historical (11)    | )                                                                                                    | _                                                                          |
| <b>#</b>        | 1 - 3 OF 3 ASSIGNED CASE NUMBER           |                            |                    |                                                                                                    | R                                                                          |
| My Network      | Assigned Case Number                      | Employer Name              | Job Title          | Submitted Date                                                                                                    | Case Status                                                                |
|                 | <u>I-200-20338-309314</u>                 | OTA Industries             | Software Developer | December 3, 2020                                                                                                    | IN PROCESS                                                                 |
|                 | <u>I-200-20304-279466</u>                 | OTA Industries             | Software Developer | October 30, 2020                                                                                                    | IN PROCESS                                                                 |
|                 | <u>I-200-20265-276527</u>                 | Example, Inc.              | Tester             | September 21, 2020                                                                                                    | IN PROCESS                                                                 |
|                 |                                           | ~~ ~                       | Page 1 of 1 >      | » Show 10 ~                                                                                                    |                                                                            |
|                 |                                           |                            | i dgo              | Show to -                                                                                                    |                                                                            |

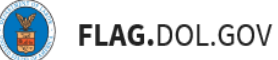

# HOW TO BULK DELETE INITIATED CASES

- 1. Log into <u>https://flag.dol.gov.</u>
- 2. Navigate to the "Cases" tab

| New Application    | Cases<br>View and manage cases throughout<br>• 790A (156) 9142B (94) (94)<br>Initiated (74) (Pending Case Nur<br>1 - 10 0F 74 INITIATED | the application lifecycle.<br>35 8 9141 61<br>nber (0) Assigned Case | Import           9142A         68         9142C         26         9141           Number (3)         (Historical (11))         (Historical (11))         (Historical (11)) | tant Note: The system will update your C test information on your cases. Once the s to this page during your session, you will C | ases Table approximately every 15 minutes with<br>ystem updates and you refresh, navigate to, or<br>see changes to your case information. |
|--------------------|----------------------------------------------------------------------------------------------------|----------------------------------------------------------------------|----------------------------------------------------------------------------------------------------|----------------------------------------------------------------------------------------------------|----------------------------------------------------------------------------------------------------|
| My Network         | Application ID                                                                                                    | Employer Name                                                        | Job Title                                                                                                    | Initiated Date                                                                                                    | Case Status                                                                                                    |
|                    | 60d4b0cbd6624b001b068dfc                                                                                                    |                                                                      |                                                                                                    | June 24, 2021                                                                                                    | INITIATED                                                                                                    |
|                    | 60d3f07dd6624b001b054772                                                                                                    |                                                                      |                                                                                                    | June 23, 2021                                                                                                    | INITIATED                                                                                                    |
|                    | 60c2268f8fd494001b279c55                                                                                                    | Example, Inc.                                                        | Non-Destructive Testing Speci                                                                                                    | June 10, 2021                                                                                                    | INITIATED                                                                                                    |
|                    | 60b65f2d8fd494001b23caa3                                                                                                    | -                                                                    | -                                                                                                    | June 1, 2021                                                                                                    | INITIATED                                                                                                    |
|                    | 60a3df58476c40001bcb38e6                                                                                                    |                                                                      | -                                                                                                    | May 18, 2021                                                                                                    | INITIATED                                                                                                    |
| 1. (1.) (2.)       | 6070a593a7e416001bcc128f                                                                                                    |                                                                      | -                                                                                                    | April 9, 2021                                                                                                    | INITIATED                                                                                                    |
|                    | 60622b36bb4b0d001b038573                                                                                                    |                                                                      | -                                                                                                    | March 29, 2021                                                                                                    | INITIATED                                                                                                    |
|                    | 6042a60f6a0555001bf0f7ce                                                                                                    | -                                                                    | -                                                                                                    | March 5, 2021                                                                                                    | INITIATED                                                                                                    |
| Contraction of the | 6037f6/c8a0555001baf1cf6                                                                                                    | _                                                                    | -                                                                                                    | February 25, 2021                                                                                                    | INITIATED                                                                                                    |

3. Select the form (e.g., 790A, 9141, 9035, etc.) and Initiated processing status tab for the drafted case(s) you want to delete from your account (and Network if you are in one)

| New Application | Cases<br>View and manage cases throughout                    | the application lifecycle.                                 | Import<br>the late<br>return t                       | ant Note: The system will update your Cases<br>at Information on your cases. Once the system<br>this page during your session, you will see ch | Table approximately every 15 minutes with<br>updates and you refresh, navigate to, or<br>anges to your case information. |
|-----------------|--------------------------------------------------------------|------------------------------------------------------------|------------------------------------------------------|----------------------------------------------------------------------------------------------------|----------------------------------------------------------------------------------------------------|
| Profiles        | 790A 156 9142B 94 90     Initiated (74)     Pending Case Nur | 9141         91           nber (0)         Assigned Case N | 142A 58 9142C 26 9141<br>umber (3) (Historical (11)) | C 10                                                                                                    | Refine results <b>T</b>                                                                                                  |
| H<br>My Network | Application ID                                               | Employer Name                                              | Job Title                                            | Initiated Date                                                                                                    | Case Status                                                                                                    |
|                 | 60d4b0cbd6624b001b068dfc<br>60d3f07dd6624b001b054772         | -                                                          | -                                                    | June 24, 2021<br>June 23, 2021                                                                                                    | INITIATED                                                                                                    |
|                 | 60c2268f8fd494001b279c55                                     | Example, Inc.                                              | Non-Destructive Testing Speci                        | June 10, 2021                                                                                                    |                                                                                                    |
|                 | 60a3df58476c40001bcb38e6                                     |                                                            |                                                      | May 18, 2021                                                                                                    | INITIATED                                                                                                    |
|                 | 6070a593a7e416001bcc128f                                     |                                                            | -                                                    | April 9, 2021<br>March 29, 2021                                                                                                    | INITIATED                                                                                                    |
|                 | 6042a60f6a0555001bf0f7ce                                     | -                                                          | -                                                    | March 5, 2021                                                                                                    |                                                                                                    |

4. Select one or more cases from the list. You can use the top checkbox to select all cases currently listed (up to 100). After selecting one or more cases, the option to Delete those cases will appear. Click "Delete"

| New Application | Cases<br>View and manage cases throughout the application lifecycle.<br>• 790A 155 9142B 94 9035 00 9141 61 9142A 58 9142C 25<br>(initiated (74) Pending Case Number (0) Assigned Case Number (3) (Historical (11))<br>1-10 OF 74 INITIATED |               |                               | Important Note: The system will update your Cases Table approximately every 15 minutes with the latest information on your cases. Once the system updates and you refresh, navigate to, or return to this page during your session, you will see changes to your case information.<br>9141C 10 Refine results T |             |  |
|-----------------|----------------------------------------------------------------------------------------------------|---------------|-------------------------------|----------------------------------------------------------------------------------------------------|-------------|--|
|                 | Application ID                                                                                                    | Employer Name | Job Title                     | Initiated Date                                                                                                    | Case Status |  |
|                 | 30d4b0cbd6624b001b068dfc                                                                                                    | -             | 1571                          | June 24, 2021                                                                                                    | INITIATED   |  |
|                 | 30d3f07dd6624b001b054772                                                                                                    |               |                               | June 23, 2021                                                                                                    | INITIATED   |  |
|                 | 0c2268f8fd494001b279c55                                                                                                    | Example, Inc. | Non-Destructive Testing Speci | June 10, 2021                                                                                                    | INITIATED   |  |
|                 | 0b65f2d8fd494001b23caa3                                                                                                    | -             | -                             | June 1, 2021                                                                                                    | INITIATED   |  |
|                 | 0a3df58476c40001bcb38e6                                                                                                    | -             | -                             | May 18, 2021                                                                                                    | INITIATED   |  |
|                 | 0070a593a7e416001bcc128f                                                                                                    | -             | -                             | April 9, 2021                                                                                                    | INITIATED   |  |
|                 | 00622b36bb4b0d001b038573                                                                                                    | -             | -                             | March 29, 2021                                                                                                    | INITIATED   |  |
| CALLER OF SM    | 042a60f6a0555001bf0f7ce                                                                                                    | -             | -                             | March 5 2021                                                                                                    | INITIATED   |  |

5. Confirm the deletion by clicking "Yes, delete selected case"

| E<br>New Application | Cases<br>View and manage cases throughout                                                         | the application lifecycle.    | Imp<br>the<br>return                                                          | ortant Note: The system will update your Cases-<br>latest information on your cases. Once the system<br>to this page during your session, you will see c | Table approximately every 15 minutes with<br>opticates and you reflexith, navigate to, or<br>hanges to your case information. |
|----------------------|---------------------------------------------------------------------------------------------------|-------------------------------|-------------------------------------------------------------------------------|----------------------------------------------------------------------------------------------------|----------------------------------------------------------------------------------------------------|
| Cases E Profiles     | 790A (150 91428 94 90     Initiated (74) Pending Case N     Case 1                                | 35 <b>61</b> 9141 <b>01</b> 1 | 91424 (3) 91420 (3) 914                                                       | CLOSE                                                                                                    | [Princes]                                                                                                    |
| My Network           | -10 0F 74 INITIATED     Application ID     60d4b0cbd6624b001b068dfg     60d3f07dd6624b001b0684772 | Do you want to cont           | inue with the deletion of the<br>initiated cases?<br>s, delete selected cases | selected te                                                                                                    | Case Status<br>INITIATED                                                                                                    |
|                      | 80c2268/86/494001b279c55           90b65f2d8/6494001b23caa3           80a3df52476c40001bcb38e6    | Example, Inc.                 | Non-Destructive Testing Speci.                                                | June 10, 2021<br>June 1, 2021<br>May 18, 2021                                                                                                    | INITIATED<br>INITIATED<br>INITIATED                                                                                           |
|                      | <u>9070a593a7e416001bcc128f</u> <u>90622b36bb4b0d001b038573</u> <u>9042a60f6a0555001bf07ce</u>    | -                             |                                                                               | April 9, 2021<br>March 29, 2021<br>March 5, 2021                                                                                                    | INITIATED<br>INITIATED                                                                                                    |

You will receive a confirmation message and the selected, initiated cases will no longer be listed on your cases table

| Application | Cases<br>View and manage cases throughou                                            | t the application lifecycle.              | Import<br>the late<br>return t                            | ant Note: The system will update your Case<br>st information on your cases. Once the systs<br>this page during your session, you will see | s Table app o<br>em updates a<br>changes to |
|-------------|-------------------------------------------------------------------------------------|-------------------------------------------|-----------------------------------------------------------|----------------------------------------------------------------------------------------------------|---------------------------------------------|
| Profiles    | 790A (155 9142B 94 9      Initiated (71)     Pending Case Nu 1 - 10 OF 71 INITIATED | 035 65 9141 61<br>mber (0) (Assigned Case | 9142A 58 9142C 26 91410<br>e Number (3) (Historical (11)) | 0                                                                                                    | Refine results                              |
| Network     |                                                                                     | Employer Name                             | Job Title                                                 | Initiated Date                                                                                                    | Case Status                                 |
|             | 60s3df58476c40001bcb38e6                                                            | Example, inc.                             | Non-Destructive resting Speci                             | May 18, 2021                                                                                                    | INITIATED                                   |
|             | 6070a593a7e416001bcc128f                                                            | -                                         |                                                           | Anril 9, 2021                                                                                                    | INITIATED                                   |
|             | 60622b36bb4b0d001b038573                                                            | -                                         | -                                                         | March 29, 2021                                                                                                    | INITIATED                                   |
|             | 6042a60f6a0555001bf0f7ce                                                            | -                                         |                                                           | March 5, 2021                                                                                                    | INITIATED                                   |
|             | 6037f64c6a0555001bef1cf6                                                            | -                                         |                                                           | February 25, 2021                                                                                                    | INITIATED                                   |
| INT OF      | 6022a6faa16e7c001ba3be25                                                            | First Inc                                 | -                                                         | February 9, 2021                                                                                                    | INITIATED                                   |
| and it      |                                                                                     |                                           |                                                           |                                                                                                    |                                             |
|             | 601cb8487ac6de001b11fbb5                                                            | -                                         | -                                                         | February 4, 2021                                                                                                    | INITIATED                                   |

**FLAG.**DOL.GOV